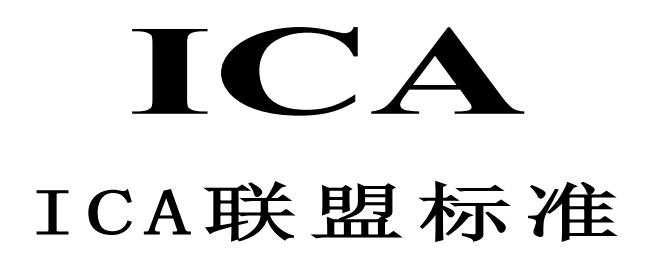

# 面向 LoRa 的 AT 指令集规范

Specification of AT Command Set for LoRa

XXXX-XX-XX 发布

XXXX-XX-XX 实施

ICA 发布

| 目 | 次 |
|---|---|
|---|---|

| 前 | 「言3                                 |
|---|-------------------------------------|
| 1 | 范围                                  |
| 2 | 术语、定义和缩略语                           |
|   | 2.1 术语和定义                           |
|   | 2.2 缩略语                             |
| 3 | 概述                                  |
| 4 | AT 指令语法                             |
| 5 | 通用指令                                |
|   | 5.1 命令总览                            |
|   | 5.2 设置日志等级 +ILOGLVL6                |
|   | 5.3 重启模组 +IREBOOT7                  |
|   | 5.4 恢复出厂设置 +IDEFAULT7               |
|   | 5.5 标准指令                            |
| 6 | LoRa 指令                             |
|   | 6.1 命令分类                            |
|   | 6.2 通用命令总览                          |
|   | 6.3 网络相关参数配置命令总览9                   |
|   | 6.4 控制和状态命令总览9                      |
|   | 6.5 数据收发命令总览                        |
|   | 6.6 MAC 配置命令总览                      |
|   | 6.7 中继专有命令总览                        |
|   | 6.8 设置 Join 方式 +CJOINMODE10         |
|   | 6.9 查询 DevEUI +CDEVEUI11            |
|   | 6.10 设置 AppEUI +CAPPEUI11           |
|   | 6.11 设置 AppKey +CAPPKEY11           |
|   | 6.12 设置 DevAddr +CDEVADDR           |
|   | 6.13 设置 AppSKey +CAPPSKEY           |
|   | 6.14 设直 NwkSKey +CNWKSKEY           |
|   | 6.15 添加 MutiCast +CADDMUTICAST      |
|   | 6.16 删除 MutiCast +CDELMUTICAST      |
|   | 6.17 登询 MutiCast 组的个数 +CNUMMUTICAST |
|   | 6.18 设直频段推码 +CFREQBANDMASK          |
|   | 6.19                                |
|   | 0.20                                |
|   | 0.21                                |
|   | 0.22                                |
|   | 0.43 互叫叹金巴里寺级 +UBL                  |

| 6.24 | 查询设备当前状态 +CSTATUS17      |
|------|--------------------------|
| 6.25 | 设置 Join +CJOIN18         |
| 6.26 | 发送接收数据 +DTRX18           |
| 6.27 | 接收数据 +DRX                |
| 6.28 | 设置上行传输类型 +CCONFRIM       |
| 6.29 | 设置上行数据端口号 +CAPPPORT21    |
| 6.30 | 设置通信速率 +CDATARATE        |
| 6.31 | 查询信道信号强度 +CRSSI          |
| 6.32 | 设置发送次数 +CNBTRIALS        |
| 6.33 | 设置上报模式 +CRM              |
| 6.34 | 设置发送功率 +CTXP24           |
| 6.35 | 验证网络连接 +CLINKCHECK       |
| 6.36 | 使能 ADR +CADR             |
| 6.37 | 设置接收窗口参数 +CRXP           |
| 6.38 | 设置频率表 +CFREQLIST         |
| 6.39 | 设置发收时延 +CRX1DELAY27      |
| 6.40 | 保存 MAC 参数设置 +CSAVE27     |
| 6.41 | 恢复 MAC 默认参数 +CRESTORE    |
| 6.42 | 配置中继过滤器 +CREPEATERFILTER |

前 言

本标准按照GB/T 1.1-2009给出的规则起草。 本标准由ICA提出并归口。 本标准起草单位: 本标准主要起草人: 本标准于XXXX年XX月首次发布,本次为首次发布。

# 面向 LoRa 的 AT 指令集规范

#### 1 范围

本标准规定了物联网领域LoRa模组通信的AT指令集。 本标准适用于对LoRa模组的配置、操作、数据收发等。

#### 2 术语、定义和缩略语

#### 2.1 术语和定义

2.1.1 LoRa

LoRa 是 LPWAN 通讯技术中的一种,是基于扩频技术的超远距离无线传输方案。LoRa 主要 ISM brand 是在全球免费频段: 470MHz、868MHz、915MHz 等。

特点:低功耗、远距离、低成本。

#### 2.1.2 LoRaWAN

LoRaWAN 是 LoRa 联盟发布一个基于开源的 MAC 层协议的低功耗广域网标准。

网络拓扑: 星形结构。

网络构成: LoRaWAN 节点、网关(Gateway 或称基站)、Server(包括 Network Server,Network control,Application Server)。

#### 2.2 缩略语

下列缩略语适用于本文件。

| 缩略语 | 英文全称                 | 中文全称  |
|-----|----------------------|-------|
| MCU | Microcontroller Unit | 微控制单元 |
| TA  | Terminal Adaptor     | 终端适配器 |
| TE  | Terminal Equipment   | 终端设备  |

#### 3 概述

终端设备(TE, Terminal Equipment)可通过发送本标准所述的AT命令控制移动终端(MT, Mobile Terminal)功能及相关网络业务。终端适配器(TA, Terminal Adaptor)完成终端设备与移动设备之间的命令及消息适配功能。终端设备(TE)、终端适配器(TA)及移动终端(MT)的物理实现可以是下列情况:

TE、TA和MT是三个独立的实体; TE是独立的实体,TA集成在MT内部; MT是独立的实体, TA集成在TE内部;

TE、TA和MT集成为一个实体。

在本规范中,TE认为是物联网设备的MCU模块,TA集成在MT内部,认为是通信模块。通信模块指LoRa 通信模块。

终端设备(TE)、终端适配器(TA)及移动终端(MT)的系统结构及之间建立关联的基本流程如图 1所示。终端设备及适配器间接口可使用串口线缆、红外等方式。

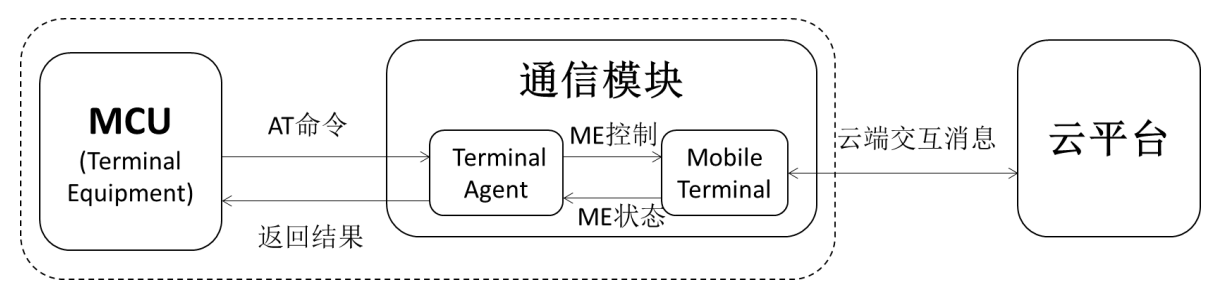

图 1 系统结构图

根据图1所示,MCU模块与通信模块共同集成于物联网设备,MCU通过AT命令与TA实现通信,从而控制MT实现物联网设备与云端的交互。

由于物联网设备与云端的交互是通过LoRa来进行,因此在本规范中,通过对标准的AT指令进行扩展, 实现支持LoRa指令等,从而实现物联网设备与云端的消息交互。

#### 4 AT 指令语法

AT指令采用基于ASCII码的命令行,命令格式如下: 请求消息格式为: AT+<CMD>[0P][para-1,para-2,……para-n]<\r>

| 域                | 说明                   |  |
|------------------|----------------------|--|
| AT+              | 命令消息前缀               |  |
| CMD              | 指令字符串                |  |
| 0p               | 指令操作符。可以是以下内容:       |  |
| ✓ "=":表示参数设置。    |                      |  |
| ✔"?":表示查询参数的当前值。 |                      |  |
|                  | ✔"":表示执行指令。          |  |
|                  | ✓ "=?":表示查询设置指令的参数。  |  |
| para-1, para-2,  | 表示设置的参数值,或者是指定要查询的参数 |  |
| para-n           |                      |  |
| \r               | 回车结束符,ASCII码为0x0D    |  |

表格 1 AT 请求消息格式

回应消息格式为: <\r\n>[+CMD:][para-1, para-2, ……para-n]<\r\n> 或者: <\r\n><STATUS><\r\n> 或者上述两者都有。

#### 表格 2 AT 回应消息格式

| 域               | 说明                                         |
|-----------------|--------------------------------------------|
| \n              | 换行符,ASCII码为0x0A                            |
| +CMD            | 相应的指令字符串                                   |
| para-1, para-2, | 相应的参数字符串                                   |
| para-n          |                                            |
| STATUS          | 指令执行状态。可以是以下内容:                            |
|                 |                                            |
|                 | ✓ "OK":表示指令执行成功。                           |
|                 | ✓ "ERROR":表示指令执行失败。                        |
|                 | ✔"+CME ERROR: <err>": 表示指令执行失败,并返回相应</err> |
|                 | 的错误代码。                                     |

注:

- <>: 表示必须包含的内容。
- ●[]:表示可选的内容。
- ●\r: 回车结束符, ASCII码为0x0D
- ◆\n: 换行符, ASCII码为0x0A。
   例如,查询MQTT的连接模式,发送指令为: AT+IMQTTMODE?\r
   回复的消息为:
   \r\n+IMQTTMODE:1\r\n
   \r\n0K\r\n
   下文中为了便于阅读,将\r\n隐藏。

#### 5 通用指令

#### 5.1 命令总览

通信模组提供设备端使用的AT指令如下:

#### 表格 3 其它 AT 指令集

| 命令          | 描述         | 实现方式 |
|-------------|------------|------|
| AT+ILOGLVL  | 设置日志等级     | 可选   |
| AT+IREBOOT  | 重启通信模组     | 可选   |
| AT+IDEFAULT | 通信模组恢复出厂设置 | 可选   |

#### 5.2 设置日志等级 +ILOGLVL

表格 4 设置日志等级

| 命令类型 | 命令格式 | 响应 |
|------|------|----|

| 测试命令  | AT+ILOGLVL=?                                                                                                    | +ILOGLVL:"level"              |
|-------|----------------------------------------------------------------------------------------------------|-------------------------------|
|       |                                                                                                    | ОК                            |
| 查询命令  | AT+ILOGLVL?                                                                                                    | +ILOGLVL: <level></level>     |
|       |                                                                                                    | ОК                            |
| 执行命令  | AT+ILOGLVL=<1eve1>                                                                                                    | ОК                            |
|       |                                                                                                    | 或者                            |
|       |                                                                                                    | +CME ERROR: <err></err>       |
| 参数说明  | <li><level>: 日志等级;</level></li>                                                                                                    |                               |
| 返回值说明 | 0: 禁止日志信息。                                                                                                    |                               |
|       | 1~5: 使能日志信息,数字越大,日                                                                                                    | 志信息越详细。                       |
|       | <pre></pre> <pre></pre> <pre><td>set for User Equipment (UE)》。</td></pre> | set for User Equipment (UE)》。 |
| 示例    | AT+ILOGLVL=1                                                                                                    |                               |
|       | ОК                                                                                                    |                               |
| 注意事项  |                                                                                                    |                               |

# 5.3 重启模组 +IREBOOT

# 表格 5 重启模组

| 命令类型  | 命令格式                                                              | 响应                      |
|-------|-------------------------------------------------------------------|-------------------------|
| 测试命令  | AT+IREBOOT=?                                                      | ОК                      |
| 执行命令  | AT+IREBOOT= <mode></mode>                                         | ОК                      |
|       |                                                                   | 或者                      |
|       |                                                                   | +CME ERROR: <err></err> |
| 参数说明  | <mode>: 重启模式;</mode>                                              |                         |
| 返回值说明 | 0: 立即重启通信模组。                                                      |                         |
|       | 1: 等待通信模组内当前正在发送的无线帧完成后再重启。                                       |                         |
|       | <err>: error代码, 详见《AT command set for User Equipment (UE)》。</err> |                         |
| 示例    | AT+IREBOOT=1                                                      |                         |
|       | ОК                                                                |                         |
| 注意事项  | 通信模组收到该指令后,回复0K后,重                                                | 启通信模组。重启完成之前,不再接收任何后续   |
|       | 的AT指令。                                                            |                         |

# 5.4 恢复出厂设置 +IDEFAULT

# 表格 6 恢复出厂设置

| 命令类型  | 命令格式                                                              | 响应                      |
|-------|-------------------------------------------------------------------|-------------------------|
| 测试命令  | AT+IDEFAULT=?                                                     | ОК                      |
| 执行命令  | AT+IDEFAULT                                                       | ОК                      |
|       |                                                                   | 或者                      |
|       |                                                                   | +CME ERROR: <err></err> |
| 参数说明  | <err>: error代码, 详见《AT command set for User Equipment (UE)》。</err> |                         |
| 返回值说明 |                                                                   |                         |
| 示例    | AT+IDEFAULT                                                       |                         |

|      | ОК                                      |
|------|-----------------------------------------|
| 注意事项 | 通信模组收到该指令后,擦除所有保存在非易失性存储器中的内容,恢复至出厂设置的  |
|      | 参数;然后回复OK后,重启通信模组。重启完成之前,不再接收任何后续的AT指令。 |

#### 5.5 标准指令

建议通信模组提供以下3GPP规定的标准AT指令:

#### 表格 7 标准 AT 指令集

| 命令      | 描述         | 实现方式 |
|---------|------------|------|
| AT+CGMI | 读取模组厂家信息   | 可选   |
| AT+CGMM | 读取模组型号     | 可选   |
| AT+CGMR | 读取模组固件版本信息 | 可选   |

3GPP标准文档参见以下链接:

http://www.etsi.org/deliver/etsi\_ts/127000\_127099/127007/14.04.00\_60/ts\_127007v140400p.pd f\_o

#### 6 LoRa 指令

# 6.1 命令分类

LoRa的AT指令分类如下:

#### 表格 8 LoRa 的 AT 指令分类

| 分类              | 描述                           | 备注                         |
|-----------------|------------------------------|----------------------------|
| 通用命令            | 厂商标识,模组标识,版本标识,产品            | General commands, 详见3GPP   |
|                 | 序列号标识;                       | 《AT command set for User   |
|                 |                              | Equipment (UE)》。           |
| 网络相关参数配置命令      | 频段掩码,多播地址,同频/异频,设            | Network related parameters |
|                 | 备DevEUI;                     | config commands            |
| 控制和状态命令         | 发起Join, 工作模式, Class, Battery | Node control and status    |
|                 | capacity, 模组状态;              | commands                   |
| MAC配置命令         | LoRaWAN协议中MAC指令相关;           | MAC config commands        |
| 数据收发命令          | 数据收发;                        | Data commands              |
| 中继专有命令          | 设置中继频点,添加删除数据包过滤器            |                            |
| ICA联盟AT指令集中的其他命 | 日志等级,重启模组,恢复出厂设置;            |                            |
| <b></b>         |                              |                            |
| 厂商私有命令          | LoRa厂商私有指令;                  | Manufacture private        |
|                 |                              | commands                   |

# 6.2 通用命令总览

#### 表格 9 LoRaWAN 的通用指令集

| 命令      | 描述                                              | 实现方式 |
|---------|-------------------------------------------------|------|
| AT+CGMI | 读取厂家标识(manufacturer identification)             | 可选   |
| AT+CGMM | 读取模组标识(model identification)                    | 可选   |
| AT+CGMR | 读取版本标识(revision identification)                 | 可选   |
| AT+CGSN | 读取产品序列号标识(product serial number identification) | 可选   |
| AT+CGBR | 设置UART的波特率(baud rate on UART interface)         | 可选   |

详见 3GPP《AT command set for User Equipment (UE)》。

### 6.3 网络相关参数配置命令总览

## 表格 10 LoRaWAN 的网络相关参数配置指令集

| 命令               | 描述                     | 实现方式 |
|------------------|------------------------|------|
| AT+CJOINMODE     | 设置读取Join模式 (OTAA, ABP) | 必选   |
| AT+CDEVEUI       | 设置读取DevEUI(OTAA入网时)    | 必选   |
| AT+CAPPEUI       | 设置读取AppEUI(OTAA入网时)    | 必选   |
| АТ+САРРКЕҮ       | 设置读取AppKey(OTAA入网时)    | 必选   |
| AT+CDEVADDR      | 设置读取DevAddr(ABP入网时)    | 必选   |
| AT+CAPPSKEY      | 设置读取AppSkey(ABP入网时)    | 必选   |
| AT+CNWKSKEY      | 设置读取NwkSkey(ABP入网时)    | 必选   |
| AT+CADDMUTICAST  | 添加组播信息                 | 必选   |
| AT+CDELMUTICAST  | 删除组播信息                 | 必选   |
| AT+CNUMMUTICAST  | 查询组播个数                 | 必选   |
| AT+CFREQBANDMASK | 设置读取频点掩码(FreqBandMask) | 必选   |
| AT+CULDLMODE     | 设置读取U1/D1 模式(同频或者异频)   | 必选   |

6.4 控制和状态命令总览

#### 表格 11 LoRaWAN 的控制和状态指令集

| 命令               | 描述                       | 实现方式 |
|------------------|--------------------------|------|
| AT+CWORKMODE     | 设置读取工作模式(正常工作模式或中继工作模式)  | 必选   |
| AT+CREPEATERFREQ | 设置读取中继工作频点               | 必选   |
| AT+CCLASS        | 设置读取class类型(Class A/B/C) | 必选   |
| AT+CBL           | 读取电量等级                   | 可选   |
| AT+CSTATUS       | 读取节点状态                   | 必选   |
| AT+CJOIN         | 发起OTAA入网                 | 必选   |

#### 6.5 数据收发命令总览

#### 表格 12 LoRaWAN 的数据收发指令集

| 命令      | 描述                                |    |
|---------|-----------------------------------|----|
| AT+DTRX | 发送接收数据帧                           | 必选 |
| AT+DRX  | 从Rx buffer获取最新接收到的数据,并清空Rx buffer | 必选 |

6.6 MAC 配置命令总览

| 表格 13 LoRaWAN 的 MAC 配置指令集 |  |
|---------------------------|--|
|---------------------------|--|

| 命令            | 描述                                | 实现方式 |
|---------------|-----------------------------------|------|
| AT+CCONFRIM   | 设置读取发送消息的类型(confirm 或者 unconfirm) | 必选   |
| AT+CAPPPORT   | 设置读取应用层Port                       | 必选   |
| AT+CDATARATE  | 设置读取数据速率                          | 必选   |
| AT+CRSSI      | 获取信道的RSSI值                        | 必选   |
| AT+CNBTRIALS  | 设置读取NbTrans参数                     | 必选   |
| AT+CRM        | 设置读取上报模式                          | 必选   |
| AT+CTXP       | 设置读取发送功率                          | 必选   |
| AT+CLINKCHECK | 使能Link check                      | 必选   |
| AT+CADR       | 使能或关闭ADR                          | 必选   |
| AT+CRXP       | 设置读取接收窗口参数                        | 必选   |
| AT+CRX1DELAY  | 设置读取TX和RX1的时延                     | 必选   |
| AT+CSAVE      | 保存配置                              | 必选   |
| AT+CRESTORE   | 恢复默认配置                            | 必选   |

# 6.7 中继专有命令总览

# 表格 14 LoRaWAN 的中继专有指令集

| 命令                 | 描述      | 实现方式 |
|--------------------|---------|------|
| AT+CREPEATERFILTER | 配置中继滤波器 | 必选   |

# 6.8 设置 Join 方式 +CJOINMODE

表格 15 设置 Join 方式

| 命令类型  | 命令格式                                           | 响应                            |
|-------|------------------------------------------------|-------------------------------|
| 测试命令  | AT+CJOINMODE=?                                 | +CJOINMODE:"mode"             |
|       |                                                | ОК                            |
| 查询命令  | AT+CJOINMODE?                                  | +CJOINMODE: <mode></mode>     |
|       |                                                | ОК                            |
| 执行命令  | AT+CJOINMODE= <mode></mode>                    | ОК                            |
|       |                                                | 或者                            |
|       |                                                | +CME ERROR: <err></err>       |
| 参数说明  | <mode>: 节点Join方式, 如下。</mode>                   |                               |
| 返回值说明 | 0: OTAA                                        |                               |
|       | 1: ABP                                         |                               |
|       | <pre><err>: error代码, 详见《AT command</err></pre> | set for User Equipment (UE)》。 |
| 示例    | AT+CJOINMODE=0                                 |                               |
|       | ОК                                             |                               |
| 注意事项  | 默认采用OTAA方式;                                    |                               |

# 如果需要采用ABP入网方式,请在发送数据之前使用该指令设置。

# 6.9 查询 DevEUI +CDEVEUI

#### 表格 16 查询 DevEUI

| 命令类型  | 命令格式                              | 响应                                                    |
|-------|-----------------------------------|-------------------------------------------------------|
| 测试命令  | AT+CDEVEUI=?                      | +CDEVEUI= <deveui:length 16="" is=""></deveui:length> |
| 查询命令  | AT+CDEVEUI?                       | +CDEVEUI: <value></value>                             |
|       |                                   | ОК                                                    |
| 参数说明  | <value>: 节点DevEUI</value>         |                                                       |
| 返回值说明 |                                   |                                                       |
| 示例    | AT+CDEVEUI?                       |                                                       |
|       | +CDEVEUI=AABBCCDD <b>00112233</b> |                                                       |
|       | ОК                                |                                                       |
| 注意事项  | 读取DevEUI,返回Y1Y2Y8,16进制格式,取值8字节。   |                                                       |

#### 6.10 设置 AppEUI +CAPPEUI

#### 表格 17 设置 AppEUI

| 命令类型  | 命令格式                                                             | 响应                                                    |
|-------|------------------------------------------------------------------|-------------------------------------------------------|
| 测试命令  | AT+CAPPEUI=?                                                     | +CAPPEUI= <appeui:length 16="" is=""></appeui:length> |
| 查询命令  | AT+CAPPEUI?                                                      | +CAPPEUI: <value></value>                             |
|       |                                                                  | ОК                                                    |
| 执行命令  | AT+CAPPEUI= <value></value>                                      | ОК                                                    |
|       |                                                                  | 或者                                                    |
|       |                                                                  | +CME ERROR: <err></err>                               |
| 参数说明  | <value>: 节点AppEUI</value>                                        |                                                       |
| 返回值说明 | <err>: error代码,详见《AT command set for User Equipment (UE)》。</err> |                                                       |
| 示例    | AT+CAPPEUI=AABBCCDD <b>00112233</b>                              |                                                       |
|       | ОК                                                               |                                                       |
| 注意事项  | OTAA时使用,设置或读取AppEUI,返回Y1Y2Y8,16进制格式,取值8字节。                       |                                                       |

#### 6.11 设置 AppKey +CAPPKEY

#### 表格 18 设置 AppKey

| 命令类型 | 命令格式                        | 响应                                                    |
|------|-----------------------------|-------------------------------------------------------|
| 测试命令 | AT+CAPPKEY=?                | +CAPPKEY= <appkey:length 32="" is=""></appkey:length> |
| 查询命令 | AT+CAPPKEY?                 | +CAPPKEY: <value></value>                             |
|      |                             | ОК                                                    |
| 执行命令 | AT+CAPPKEY= <value></value> | ОК                                                    |
|      |                             | 或者                                                    |
|      |                             | +CME ERROR: <err></err>                               |
| 参数说明 | <value>: 节点AppKey</value>   |                                                       |

| 返回值说明 | <err>: error代码,详见《AT command set for User Equipment (UE)》。</err> |
|-------|------------------------------------------------------------------|
| 示例    | AT+CAPPKEY=AABBCCDD00112233AABBCCDD00112233                      |
|       | ОК                                                               |
| 注意事项  | OTAA时使用,设置或读取AppKey,返回Y1Y2Y16,16进制格式,取值8字节。                      |

#### 6.12 设置 DevAddr +CDEVADDR

#### 表格 19 设置 DevAddr

| 命令类型  | 命令格式                                                              | 响应                                                                        |
|-------|-------------------------------------------------------------------|---------------------------------------------------------------------------|
| 测试命令  | AT+CDEVADDR=?                                                     | +CDEVADDR= <devaddr:length 8,="" device<="" is="" td=""></devaddr:length> |
|       |                                                                   | address of ABP mode>                                                      |
| 查询命令  | AT+CDEVADDR?                                                      | +CDEVADDR: <value></value>                                                |
|       |                                                                   | ОК                                                                        |
| 执行命令  | AT+CDEVADDR= <value></value>                                      | ОК                                                                        |
|       |                                                                   | 或者                                                                        |
|       |                                                                   | +CME ERROR: <err></err>                                                   |
| 参数说明  | <value>: 节点DevAddr</value>                                        |                                                                           |
| 返回值说明 | <err>: error代码, 详见《AT command set for User Equipment (UE)》。</err> |                                                                           |
| 示例    | AT+CDEVADDR=00112233                                              |                                                                           |
|       | OK                                                                |                                                                           |
| 注意事项  | ABP时使用,设置或读取DevAddr,返回Y1Y2Y4,16进制格式,取值8字节。                        |                                                                           |

# 6.13 设置 AppSKey +CAPPSKEY

#### 表格 20 设置 AppSKey

| 命令类型  | 命令格式                                                              | 响应                                                       |
|-------|-------------------------------------------------------------------|----------------------------------------------------------|
| 测试命令  | AT+CAPPSKEY=?                                                     | +CAPPSKEY= <appskey:length 32="" is=""></appskey:length> |
| 查询命令  | AT+CAPPSKEY?                                                      | +CAPPSKEY: <value></value>                               |
|       |                                                                   | ОК                                                       |
| 执行命令  | AT+CAPPSKEY= <value></value>                                      | ОК                                                       |
|       |                                                                   | 或者                                                       |
|       |                                                                   | +CME ERROR: <err></err>                                  |
| 参数说明  | <value>: 节点AppSKey</value>                                        |                                                          |
| 返回值说明 | <err>: error代码, 详见《AT command set for User Equipment (UE)》。</err> |                                                          |
| 示例    | AT+CAPPSKEY=AABBCCDD00112233AABBCCDD00112233                      |                                                          |
|       | ОК                                                                |                                                          |
| 注意事项  | ABP时使用,设置或读取AppSKey,返回Y1Y2Y16,16进制格式,取值8字节。                       |                                                          |

#### 6.14 设置 NwkSKey +CNWKSKEY

# 表格 21 设置 NwkSKey

| 命令类型 | 命令格式          | 响应                                                        |
|------|---------------|-----------------------------------------------------------|
| 测试命令 | AT+CNWKSKEY=? | +CNWKSKEY = <nwkskey:length 32="" is=""></nwkskey:length> |

| 查询命令  | AT+CNWKSKEY?                                                      | +CNWKSKEY: <value></value> |
|-------|-------------------------------------------------------------------|----------------------------|
|       |                                                                   | ОК                         |
| 执行命令  | AT+CNWKSKEY= <value></value>                                      | ОК                         |
|       |                                                                   | 或者                         |
|       |                                                                   | +CME ERROR: <err></err>    |
| 参数说明  | <value>: 节点NwkSKey</value>                                        |                            |
| 返回值说明 | <err>: error代码, 详见《AT command set for User Equipment (UE)》。</err> |                            |
| 示例    | AT+CNWKSKEY=AABBCCDD00112233AABBCCDD00112233                      |                            |
|       | ОК                                                                |                            |
| 注意事项  | ABP时使用,设置或读取NwkSKey,返回Y1Y2Y16,16进制格式,取值8字节。                       |                            |

# 6.15 添加 MutiCast +CADDMUTICAST

# 表格 22 添加 MutiCast

| 命令类型  | 命令格式                                                                       | 响应                                                                             |
|-------|----------------------------------------------------------------------------|--------------------------------------------------------------------------------|
| 测试命令  | AT+CADDMUTICAST=?                                                          | +CADDMUTICAST:"DevAddr", "AppSKey", "NwkSKe                                    |
|       |                                                                            | y"                                                                             |
|       |                                                                            | ОК                                                                             |
| 查询命令  | AT+CADDMUTICAST?                                                           | +CADDMUTICAST: <devaddr>,<appskey>,<nwksk< th=""></nwksk<></appskey></devaddr> |
|       |                                                                            | ey>                                                                            |
|       |                                                                            | ОК                                                                             |
| 执行命令  | AT+CADDMUTICAST= <devaddr>, <appske< th=""><th>ОК</th></appske<></devaddr> | ОК                                                                             |
|       | y>, <nwkskey></nwkskey>                                                    | 或者                                                                             |
|       |                                                                            | +CME ERROR: <err></err>                                                        |
| 参数说明  | DevAddr:组播的设备地址;                                                           |                                                                                |
| 返回值说明 | AppSKey: 组播AppSKey;                                                        |                                                                                |
|       | NwkSKey: 组播NwkSKey;                                                        |                                                                                |
|       |                                                                            |                                                                                |
|       | <err>: error代码, 详见《AT command</err>                                        | set for User Equipment (UE) $ angle$ .                                         |
| 示例    | AT+CADDMUTICAST=00112233, AABBCCDI                                         | D00112233AABBCCDD00112233, AABBCCDD0011                                        |
|       | 2233AABBCCDD00112233                                                       |                                                                                |
|       | ОК                                                                         |                                                                                |
| 注意事项  | 创建组播时使用。                                                                   |                                                                                |

# 6.16 删除 MutiCast +CDELMUTICAST

## 表格 23 删除 MutiCast

| 命令类型 | 命令格式                                 | 响应                                 |
|------|--------------------------------------|------------------------------------|
| 测试命令 | AT+CDELMUTICAST=?                    | +CDELMUTICAST:"DevAddr"            |
|      |                                      | ОК                                 |
| 查询命令 | AT+CDELMUTICAST?                     | +CDELMUTICAST: <devaddr></devaddr> |
|      |                                      | ОК                                 |
| 执行命令 | AT+CDELMUTICAST= <devaddr></devaddr> | ОК                                 |

|       |                                     | 或者                                      |
|-------|-------------------------------------|-----------------------------------------|
|       |                                     | +CME ERROR: <err></err>                 |
| 参数说明  | DevAddr:组播的设备地址;                    |                                         |
| 返回值说明 |                                     |                                         |
|       | <err>: error代码, 详见《AT command</err> | set for User Equipment (UE)» $_{\circ}$ |
| 示例    | AT+CDELMUTICAST=00112233            |                                         |
|       | ОК                                  |                                         |
| 注意事项  | 创建组播时使用。                            |                                         |

#### 6.17 查询 MutiCast 组的个数 +CNUMMUTICAST

### 表格 24 查询 MutiCast 组的个数

| 命令类型  | 命令格式                                   | 响应                               |
|-------|----------------------------------------|----------------------------------|
| 测试命令  | AT+CNUMMUTICAST=?                      | +CNUMMUTICAST: "number"          |
|       |                                        | ОК                               |
| 查询命令  | AT+CNUMMUTICAST?                       | +CNUMMUTICAST: <number></number> |
|       |                                        | ОК                               |
| 参数说明  | <number>: 节已经创建的MutiCast组的个数。</number> |                                  |
| 返回值说明 |                                        |                                  |
| 示例    | AT+CNUMMUTICAST?                       |                                  |
|       | +CNUMMUTICAST =2                       |                                  |
|       | ОК                                     |                                  |
| 注意事项  | 查询已经创建的MutiCast组的个数。                   |                                  |

#### 6.18 设置频段掩码 +CFREQBANDMASK

# 表格 25 设置频段掩码

| 命令类型  | 命令格式                                                              | 响应                            |
|-------|-------------------------------------------------------------------|-------------------------------|
| 测试命令  | AT+CFREQBANDMASK=?                                                | +CFREQBANDMASK:"mask"         |
|       |                                                                   | ОК                            |
| 查询命令  | AT+CFREQBANDMASK?                                                 | +CFREQBANDMASK: <mask></mask> |
|       |                                                                   | ОК                            |
| 执行命令  | AT+CFREQBANDMASK= <mask></mask>                                   | ОК                            |
|       |                                                                   | 或者                            |
|       |                                                                   | +CME ERROR: <err></err>       |
| 参数说明  | <mask>:网络可能工作的频点掩码,16bit对应16个频段,详见LoRaWAN接入规范。</mask>             |                               |
| 返回值说明 | <err>: error代码, 详见《AT command set for User Equipment (UE)》。</err> |                               |
| 示例    | AT+CFREQBANDMASK=0001                                             |                               |
|       | ОК                                                                |                               |
| 注意事项  | 在Join之前需要设置,默认为0。可选,                                              | 设置掩码和设置频率表的AT指令选其一。           |

6.19 设置上下行同异频 +CULDLMODE

# 表格 26 设置上下行同异频

| 命令类型  | 命令格式                                           | 响应                            |
|-------|------------------------------------------------|-------------------------------|
| 测试命令  | AT+CULDLMODE=?                                 | +CULDLMODE:"mode"             |
|       |                                                | ОК                            |
| 查询命令  | AT+CULDLMODE?                                  | +CULDLMODE: <mode></mode>     |
|       |                                                | ОК                            |
| 执行命令  | AT+CULDLMODE= <mode></mode>                    | ОК                            |
|       |                                                | 或者                            |
|       |                                                | +CME ERROR: <err></err>       |
| 参数说明  | <mode>: 如下。</mode>                             |                               |
| 返回值说明 | 1: 同频模式                                        |                               |
|       | 2: 异频模式                                        |                               |
|       | <pre><err>: error代码, 详见《AT command</err></pre> | set for User Equipment (UE)》。 |
| 示例    | AT+CULDLMODE =2                                |                               |
|       | OK                                             |                               |
| 注意事项  | 在Join之前需要设置,默认为异频。                             |                               |

6.20 设置工作模式 +CWORKMODE

#### 表格 27 设置工作模式

| 命令类型  | 命令格式                                                                                                    | 响应                            |
|-------|----------------------------------------------------------------------------------------------------|-------------------------------|
| 测试命令  | AT+CWORKMODE=?                                                                                                    | +CWORKMODE:"mode"             |
|       |                                                                                                    | ОК                            |
| 查询命令  | AT+CWORKMODE?                                                                                                    | +CWORKMODE: <mode></mode>     |
|       |                                                                                                    | ОК                            |
| 执行命令  | AT+CWORKMODE= <mode></mode>                                                                                                    | ОК                            |
|       |                                                                                                    | 或者                            |
|       |                                                                                                    | +CME ERROR: <err></err>       |
| 参数说明  | <mode>: 如下。</mode>                                                                                                    |                               |
| 返回值说明 | 1:中继工作模式                                                                                                    |                               |
|       | 2:正常工作模式                                                                                                    |                               |
|       | 3: 两种工作模式自动切换                                                                                                    |                               |
|       | <pre></pre> <pre></pre> <pre><th>set for User Equipment (UE)》。</th></pre> | set for User Equipment (UE)》。 |
| 示例    | AT+CWORKMODE=1                                                                                                    |                               |
|       | ОК                                                                                                    |                               |
| 注意事项  | 在Join之前需要设置,默认为正常工作                                                                                                    | 模式。                           |

# 6.21 设置中继频点 +CREPEATERFREQ

#### 表格 28 设置中继频点

| 命令类型 | 命令格式               | 响应                            |
|------|--------------------|-------------------------------|
| 测试命令 | AT+CREPEATERFREQ=? | +CREPEATERFREQ:"freq"         |
|      |                    | ОК                            |
| 查询命令 | AT+CREPEATERFREQ?  | +CREPEATERFREQ: <freq></freq> |

|       |                                                                   | ОК                      |
|-------|-------------------------------------------------------------------|-------------------------|
| 执行命令  | AT+CREPEATERFREQ= <freq></freq>                                   | ОК                      |
|       |                                                                   | 或者                      |
|       |                                                                   | +CME ERROR: <err></err> |
| 参数说明  | <freq>: 单位Hz.</freq>                                              |                         |
| 返回值说明 | <err>: error代码, 详见《AT command set for User Equipment (UE)》。</err> |                         |
| 示例    | AT+CREPEATERFREQ =470300000                                       |                         |
|       | ОК                                                                |                         |
| 注意事项  | 可选,需要工作在中继模式时设置。                                                  |                         |

# 6.22 设置 Class +CCLASS

#### 表格 29 设置 Class

| 命令类型  | 命令格式                                                           | 响应                                           |  |
|-------|----------------------------------------------------------------|----------------------------------------------|--|
| 测试命令  | AT+CCLASS=?                                                    | +CCLASS:"class","branch","paral","para2",    |  |
|       |                                                                | "para3","para4"                              |  |
|       |                                                                | ОК                                           |  |
| 查询命令  | AT+CCLASS?                                                     | +CCLASS:< <class>,[branch], [para1],</class> |  |
|       |                                                                | [para2], [para3] , [para4]                   |  |
|       |                                                                | ОК                                           |  |
| 执行命令  | AT+CCLASS = <class> ,[branch],</class>                         | ОК                                           |  |
|       | [para1], [para2], [para3], [para4]                             | 或者                                           |  |
|       |                                                                | +CME ERROR: <err></err>                      |  |
| 参数说明  | <class>: 如下。</class>                                           |                                              |  |
| 返回值说明 | 0: classA                                                      |                                              |  |
|       | 1: classB                                                      |                                              |  |
|       | 2: classC                                                      |                                              |  |
|       | 根据不同设备类型,有以下可选参数:                                              |                                              |  |
|       | 若class=1,且branch=0,则只有para1参数,用于设置Ping slot periodicity,范围0~7, |                                              |  |
|       | 对应的实际周期时间是0.96*2 <sup>^</sup> periodicity秒;                    |                                              |  |
|       |                                                                |                                              |  |
|       | 若class=1,且branch=1,则:                                          |                                              |  |
|       | para1设置beacon频点,单位为Hz;                                         |                                              |  |
|       | para2设置beacon DataRate,                                        |                                              |  |
|       | para3设置ping频点,单位为Hz;                                           |                                              |  |
|       | para4设置ping DataRate。                                          |                                              |  |
|       |                                                                |                                              |  |
|       | 每个参数的取值范围详见LoRaWAN接入共                                          | 见范。                                          |  |
|       | <pre><err>: error代码,详见《AT command</err></pre>                  | set for User Equipment (UE)》。                |  |
| 示例    | 示例1:                                                           |                                              |  |
|       | AT+CCLASS=2                                                    |                                              |  |
|       | ОК                                                             |                                              |  |
|       | 示例2:                                                           |                                              |  |

|      | <b>AT</b> +CCLASS=1, 0, 3                          |
|------|----------------------------------------------------|
|      | ОК                                                 |
|      | 示例3:                                               |
|      | <b>AT</b> +CCLASS=1, 1, 471900000, 2, 48500000, 2, |
|      | ОК                                                 |
| 注意事项 | 在Join之前需要设置,默认为ClassA。                             |

# 6.23 查询设备电量等级 +CBL

表格 30 查询设备电量等级

| 命令类型  | 命令格式                                     | 响应                    |
|-------|------------------------------------------|-----------------------|
| 测试命令  | AT+CBL=?                                 | +CBL: "value"         |
|       |                                          | ОК                    |
| 查询命令  | AT+CBL?                                  | +CBL: <value></value> |
|       |                                          | ОК                    |
| 参数说明  | <value>: 节点电量等级,范围参照LoRaWAN协议定义。</value> |                       |
| 返回值说明 |                                          |                       |
| 示例    | AT+CBL?                                  |                       |
|       | +CBL=10                                  |                       |
|       | ОК                                       |                       |
| 注意事项  | 查询设备电量等级。                                |                       |

# 6.24 查询设备当前状态 +CSTATUS

# 表格 31 查询设备当前状态

| 命令类型  | 命令格式                                              | 响应                          |
|-------|---------------------------------------------------|-----------------------------|
| 测试命令  | AT+CSTATUS=?                                      | +CSTATUS:"status"           |
|       |                                                   | ОК                          |
| 查询命令  | AT+CSTATUS?                                       | +CSTATUS: <status></status> |
|       |                                                   | ОК                          |
| 参数说明  | <status>: 定义如下。</status>                          |                             |
| 返回值说明 | 当前上行结果                                            |                             |
|       | 00 – 无数据操作                                        |                             |
|       | 01 – 数据发送中                                        |                             |
|       | 02 – 数据发送失败                                       |                             |
|       | 03 – 数据发送成功                                       |                             |
|       | 04 – JOIN成功(仅出现在首次JOIN过程中)                        |                             |
|       | 05 – JOIN失败(仅出现在首次JOIN过程中)                        |                             |
|       | 06 – 网络可能异常(Link Check结果)         07 – 发送数据成功,无下行 |                             |
|       |                                                   |                             |
|       | 08 – 发送数据成功,有下行                                   |                             |
|       |                                                   |                             |
| 示例    | AT+CSTATUS?                                       |                             |

|      | +CSTATUS=03 |
|------|-------------|
|      | OK          |
| 注意事项 | 查询设备当前状态。   |

#### 6.25 设置 Join +CJ0IN

#### 表格 32 设置 Join

| 命令类型  | 命令格式                                                     | 响应                                                    |
|-------|----------------------------------------------------------|-------------------------------------------------------|
| 测试命令  | AT+CJOIN=?                                               | +CJOIN: <paratag1>, [ParaTag2],[ParaTag4</paratag1>   |
|       |                                                          | ]                                                     |
|       |                                                          | ОК                                                    |
| 查询命令  | AT+CJOIN?                                                | +CJOIN: <paravalue1>, [ParaValue2],[Para</paravalue1> |
|       |                                                          | Value4]                                               |
|       |                                                          | ОК                                                    |
| 执行命令  | AT+CJOIN                                                 | ОК                                                    |
|       | = <paravalue1>, [ParaValue2],[Par</paravalue1>           | 或者                                                    |
|       | aValue4]                                                 | +CME ERROR: <err></err>                               |
|       |                                                          |                                                       |
|       |                                                          | 如果输入合法,首先返回OK,然后启动自动鉴                                 |
|       |                                                          | 权,返回鉴权结果。                                             |
|       |                                                          | +CJOIN:OK 鉴权成功                                        |
|       |                                                          | +CJOIN:FAIL 鉴权失败                                      |
| 参数说明  | <paratag1>, [ParaTag2],[ParaT</paratag1>                 | ag4]: 鉴权参数1, 2,4的名称;                                  |
| 返回值说明 | [ParaValue1], [ParaValue2],[ParaValue4]: 鉴权参数1, 2,4的参数值; |                                                       |
|       | ParaTag1 表示执行JOIN操作, ParaTag1取值范围:                       |                                                       |
|       | 0- 停止JOIN                                                |                                                       |
|       | 1- 启动JOIN,重新开启一次JOIN过程。对于使能热启动的模块,执行该操作会清除保              |                                                       |
|       | 存的JOIN上下文参数。                                             |                                                       |
|       | ParaTag2 表示是否使能自动JOIN功能。                                 | 出厂值为1, ParaTag2取值范围:                                  |
|       | 0 — 关闭自动JOIN                                             |                                                       |
|       | 1 - 目动J01N. 模块进入透传模式后,目                                  | ∃动启动J01N.                                             |
|       | ParaTag3表示J01N周期,X3取值范围: 7                               | 255, 単位为s。                                            |
|       |                                                          |                                                       |
|       | ParaTag4表示JOIN最大会试次数,Para                                | Tag4取值泡围: 1 256。                                      |
|       | <pre><err>: error代码, 详见《AT command</err></pre>           | set for User Equipment (UE)».                         |
| 示例    | AT+CJ01N =1, 1, 10(设置J01N参数:                             | 使能目动JOIN, JOIN周期为10s)                                 |
|       |                                                          |                                                       |
| 计立主不  | +CJUIN:UK                                                |                                                       |
| 汪意爭坝  |                                                          |                                                       |

6.26 发送接收数据 +DTRX

# 表格 33 发送接收数据

| 命令类型  | 命令格式                                                                                              | 响应                                                                 |  |
|-------|---------------------------------------------------------------------------------------------------|--------------------------------------------------------------------|--|
| 测试命令  | AT+DTX=?                                                                                          | +DTX:[confirm],[nbtrials], <length>,<payl< th=""></payl<></length> |  |
|       |                                                                                                   | oad>                                                               |  |
|       |                                                                                                   | ОК                                                                 |  |
| 执行命令  | AT+DTX=[confirm], [nbtrials], <leng< th=""><th>OK+SEND:TX_LEN</th></leng<>                        | OK+SEND:TX_LEN                                                     |  |
|       | th>, <payload></payload>                                                                          | OK+SENT:TX_CNT                                                     |  |
|       |                                                                                                   | OK+RECV:TYPE, PORT, LEN, DATA                                      |  |
|       |                                                                                                   | 或者                                                                 |  |
|       |                                                                                                   | ERR+SEND: ERR_NUM                                                  |  |
|       |                                                                                                   | ERR+SENT:TX_CNT                                                    |  |
|       |                                                                                                   | 或者                                                                 |  |
|       |                                                                                                   | +CME ERROR: <err></err>                                            |  |
| 参数说明  | confirm和nbtrials参见相应的AT指令,                                                                        | 只对本次发送有效,可选。                                                       |  |
| 返回值说明 |                                                                                                   |                                                                    |  |
|       | Length: 表示字符串的个数; 最大值详                                                                            | 见接入规范;不同速率下允许传输的字节长度不                                              |  |
|       | 同(详见LoRaWan 协议规定), 0表示为                                                                           | <b> </b>                                                           |  |
|       | Payload: 16进制(2 个字符表示1个数                                                                          | );                                                                 |  |
|       |                                                                                                   |                                                                    |  |
|       | 返回值:                                                                                              |                                                                    |  |
|       | 1,如何判断数据发送是否成功?                                                                                   |                                                                    |  |
|       | Confirm 类型数据:                                                                                     |                                                                    |  |
|       | 每次发送一帧数据后,都应该有相应的应答消息。当模块超时未接收到应答消息,若未                                                            |                                                                    |  |
|       | 达 ————————————————————————————————————                                                            |                                                                    |  |
|       | 判取入(八奴则云舟(八里讽, 旦到达到取入(八奴卻木按収到下行泪息, 即万大败, 开输出<br>FRR+SENT 消息, 在此期间, 若接收到应答消息往输结束, 即为成功, 并输出OK+SEND |                                                                    |  |
|       | OK+SENT和OK+RECV 消息。                                                                               |                                                                    |  |
|       | UK+SENI和UK+KEUV 泪息。                                                                               |                                                                    |  |
|       | Unconfirm 尖型剱掂:                                                                                   |                                                                    |  |
|       | 反达数据加小会闲水下11 应合,母伏传                                                                               | 常制结束郁会返回OA+SEND,OA+SENI 捐总。如亲                                      |  |
|       | 收到」下11数据就再及达UK+KEUV 捐息                                                                            | 0                                                                  |  |
|       | 2, 数据及达状态提小<br>OK+SEND.TV LEN 表示数据发送读录成T                                                          | h TV IEN. 1Buto 台送的粉捉匕疳                                            |  |
|       | OK+SEND.IA_LEN 农小数据及达请求成为<br>OK+SENT.TY CNT 表示数据发送成功 TY                                           | J, IA_LEN: IDyte, 及达时数据区度                                          |  |
|       | OK+SENT.TA_UNI 农小致拓及达成功,TA                                                                        | LONI: IDyte, 致治水及达(人致。                                             |  |
|       | FRR+SFND·FRR NIM 表示数据发送请求4                                                                        | 上町 原因山FRR NIM表示 FRR NIM, 1Bvte                                     |  |
|       | $0 - \pm \lambda M$                                                                               |                                                                    |  |
|       | 1- 诵信忙、发送请求失败                                                                                     |                                                                    |  |
|       | 2-数据长度超过当前可发送长度。仅为                                                                                | 送送MAC 命令                                                           |  |
|       | ERR+SENT:TX CNT 表示数据发送失败,作                                                                        | 专输次数达到最大次数, TX CNT: 1Bvte, 数据发                                     |  |
|       | 送次数。                                                                                              |                                                                    |  |
|       |                                                                                                   |                                                                    |  |
|       | OK+RECV:TYPE, PORT, LEN, DATA 数据接收                                                                | 女成功(接收到应答消息或主动下行数据)                                                |  |
|       | TYPE: 1Byte, 下行传输类型                                                                               |                                                                    |  |

|      | Bit0: 0-unconfirm, 1-confirm                                      |  |  |
|------|-------------------------------------------------------------------|--|--|
|      | Bit1: 0-╡⊧ACK, 1-ACK                                              |  |  |
|      | Bit2: 0-未携带, 1-携带, 指示下行数据中是否携带LINK 命令应答                           |  |  |
|      | Bit3: 0-未携带, 1-携带, 指示下行数据中是否携带TIME 命令应答, 只有当该位为1 时                |  |  |
|      | 才意味着时间同步成功                                                        |  |  |
|      | Bit4 <sup>~</sup> Bit7: 默认0, 保留                                   |  |  |
|      | PORT: 1Byte, 下行传输端口                                               |  |  |
|      | LEN: 1Byte, 下行数据长度                                                |  |  |
|      | DATA: nByte,下行数据,当LEN=0时,此字段不存在。                                  |  |  |
|      |                                                                   |  |  |
|      | <err>: error代码, 详见《AT command set for User Equipment (UE)》。</err> |  |  |
| 示例   | AT+DTX=1, 2, 10, 0123456789                                       |  |  |
|      | OK+SEND:03                                                        |  |  |
|      | OK+SENT:01                                                        |  |  |
|      | OK+RECV:02,01,00                                                  |  |  |
|      |                                                                   |  |  |
|      | 表示confirm数据发送成功,服务端收到的有效数据应为"0123456789",并收到了下行确                  |  |  |
|      | 认。                                                                |  |  |
| 注意事项 | 先入网,后发送数据。                                                        |  |  |

#### 6.27 接收数据 +DRX

# 表格 34 接收数据

| 命令类型  | 命令格式                                           | 响应                                           |
|-------|------------------------------------------------|----------------------------------------------|
| 测试命令  | AT+DRX=?                                       | +DRX: <length>, <payload></payload></length> |
|       |                                                | ОК                                           |
| 查询命令  | AT+DRX?                                        | +DRX: <length>, <payload></payload></length> |
|       |                                                | ОК                                           |
|       |                                                | 或者                                           |
|       |                                                | +CME ERROR: <err></err>                      |
| 参数说明  | Length: 0表示空数据包;                               |                                              |
| 返回值说明 | Payload: 16进制字符串数据;                            |                                              |
|       |                                                |                                              |
|       | 返回值:                                           |                                              |
|       | OK: 接收数据包无异常;                                  |                                              |
|       |                                                |                                              |
|       | <pre><err>: error代码, 详见《AT command</err></pre> | l set for User Equipment (UE)》。              |
| 示例    | AT+DRX=20,0123456789abcdef0123                 |                                              |
|       | ОК                                             |                                              |
| 注意事项  | 从接收buffer接收数据包,并清空接收b                          | puffer;                                      |

6.28 设置上行传输类型 +CCONFRIM

#### 表格 35 设置上行传输类型

| 命令类型  | 命令格式                                                                                                    | 响应                            |  |
|-------|----------------------------------------------------------------------------------------------------|-------------------------------|--|
| 测试命令  | AT+CCONFRIM=?                                                                                                    | +CCONFRIM:"value"             |  |
|       |                                                                                                    | ОК                            |  |
| 查询命令  | AT+CCONFRIM?                                                                                                    | +CCONFRIM: <value></value>    |  |
|       |                                                                                                    | ОК                            |  |
| 执行命令  | AT+CCONFRIM = <value></value>                                                                                                    | ОК                            |  |
|       |                                                                                                    | 或者                            |  |
|       |                                                                                                    | +CME ERROR: <err></err>       |  |
| 参数说明  | <value>: 如下。</value>                                                                                                    |                               |  |
| 返回值说明 | 0: UnConfirmed up message                                                                                                    |                               |  |
|       | 1: Confirmed up message                                                                                                    |                               |  |
|       | <pre></pre> <pre></pre> <pre< td=""><td>set for User Equipment (UE)》。</td></pre<> | set for User Equipment (UE)》。 |  |
| 示例    | AT+CCONFRIM =1                                                                                                    |                               |  |
|       | ОК                                                                                                    |                               |  |
| 注意事项  | 在发送数据之前需要设置,默认为UnConfirmed。                                                                                                    |                               |  |

# 6.29 设置上行数据端口号 +CAPPPORT

#### 表格 36 设置上行数据端口号

| 命令类型  | 命令格式                                | 响应                                     |  |  |
|-------|-------------------------------------|----------------------------------------|--|--|
| 测试命令  | AT+CAPPPORT=?                       | +CAPPPORT:"value"                      |  |  |
|       |                                     | ОК                                     |  |  |
| 查询命令  | AT+CAPPPORT?                        | +CAPPPORT: <value></value>             |  |  |
|       |                                     | ОК                                     |  |  |
| 执行命令  | AT+CAPPPORT= <value></value>        | ОК                                     |  |  |
|       |                                     | 或者                                     |  |  |
|       |                                     | +CME ERROR: <err></err>                |  |  |
| 参数说明  | <value>: 如下。</value>                |                                        |  |  |
| 返回值说明 |                                     |                                        |  |  |
|       | 所使用port,数据格式为10进制,出厂值               | 直为10。                                  |  |  |
|       | 取值范围: 1~223;                        |                                        |  |  |
|       | 注1: Port:Ox00是LoRaWAN的MAC命令         |                                        |  |  |
|       |                                     |                                        |  |  |
|       | <err>: error代码, 详见《AT command</err> | set for User Equipment (UE) $ angle$ . |  |  |
| 示例    | AT+CAPPPORT=10                      |                                        |  |  |
|       | ОК                                  |                                        |  |  |
| 注意事项  | 在发送数据之前需要设置。                        |                                        |  |  |

## 6.30 设置通信速率 +CDATARATE

# 表格 37 设置通信速率

| 命令类型 | 命令格式           | 响应                 |
|------|----------------|--------------------|
| 测试命令 | AT+CDATARATE=? | +CDATARATE:"value" |

|       |                                                | ОК                              |  |  |
|-------|------------------------------------------------|---------------------------------|--|--|
| 查询命令  | AT+CDATARATE?                                  | +CDATARATE: <value></value>     |  |  |
|       |                                                | ОК                              |  |  |
| 执行命令  | AT+CDATARATE= <value></value>                  | ОК                              |  |  |
|       |                                                | 或者                              |  |  |
|       |                                                | +CME ERROR: <err></err>         |  |  |
| 参数说明  | <value>: 如下。</value>                           |                                 |  |  |
| 返回值说明 | 速率值,出厂值为3,取值范围:                                |                                 |  |  |
|       | 0 - SF12, BW125                                |                                 |  |  |
|       | 1 - SF11, BW125                                |                                 |  |  |
|       | 2 - SF10, BW125                                |                                 |  |  |
|       | 3 - SF9, BW125                                 |                                 |  |  |
|       | 4 - SF8, BW125                                 |                                 |  |  |
|       | 5 - SF7, BW125                                 |                                 |  |  |
|       | <pre><err>: error代码, 详见《AT command</err></pre> | l set for User Equipment (UE)》。 |  |  |
| 示例    | AT+CDATARATE=1                                 |                                 |  |  |
|       | ОК                                             |                                 |  |  |
| 注意事项  | 在发送数据之前需要设置。使能ADR后生                            | 夫效。                             |  |  |

# 6.31 查询信道信号强度 +CRSSI

# 表格 38 查询信道信号强度

| 命令类型  | 命令格式                                                | 响应                                   |  |  |
|-------|-----------------------------------------------------|--------------------------------------|--|--|
| 测试命令  | AT+CRSSI=?                                          | +CRSSI                               |  |  |
|       |                                                     | ОК                                   |  |  |
| 查询命令  | AT+CRSSI FREQBANDIDX?                               | +CRSSI:                              |  |  |
|       |                                                     | 0: <channel 0="" rssi=""></channel>  |  |  |
|       |                                                     | 1: <channel 1="" rssi=""></channel>  |  |  |
|       |                                                     |                                      |  |  |
|       |                                                     | 15: <channel 8="" rssi=""></channel> |  |  |
|       |                                                     | ОК                                   |  |  |
| 参数说明  | <freqbandidx>: 表示频段的编号,从0开始,1A2组编号为1。</freqbandidx> |                                      |  |  |
| 返回值说明 | 返回一个频段内8个信道的RSSI。                                   |                                      |  |  |
|       |                                                     |                                      |  |  |
| 示例    | AT+CRSSI 1?                                         |                                      |  |  |
|       | +CRSSI:                                             |                                      |  |  |
|       | 0:-157                                              |                                      |  |  |
|       | 1:-157                                              |                                      |  |  |
|       | 2:-157                                              |                                      |  |  |
|       | 3:-157                                              |                                      |  |  |
|       | 4:-157                                              |                                      |  |  |
|       | 5:-157                                              |                                      |  |  |
|       | 6:-157                                              |                                      |  |  |

|      | 7:-157    |
|------|-----------|
|      | ОК        |
| 注意事项 | 查询设备当前状态。 |

# 6.32 设置发送次数 +CNBTRIALS

#### 表格 39 设置发送次数

| 命令类型  | 命令格式                                           | 响应                                           |
|-------|------------------------------------------------|----------------------------------------------|
| 测试命令  | AT+CNBTRIALS=?                                 | +CNBTRIALS: "MType", "value"                 |
|       |                                                | ОК                                           |
| 查询命令  | AT+CNBTRIALS?                                  | +CNBTRIALS: <mtype>, <value></value></mtype> |
|       |                                                | ОК                                           |
| 执行命令  | AT+CNBTRIALS= <mtype>, <value></value></mtype> | ОК                                           |
|       |                                                | 或者                                           |
|       |                                                | +CME ERROR: <err></err>                      |
| 参数说明  | <mtype>:0:unconfirm包, 1:confirm包</mtype>       | o                                            |
| 返回值说明 | <value>: 为最大发送次数,取值范围:</value>                 | $1^{\sim}16$ .                               |
|       | 默认值详见接入规范。                                     |                                              |
|       |                                                |                                              |
|       | <err>: error代码, 详见《AT command</err>            | set for User Equipment (UE)》。                |
| 示例    | AT+CNBTRIALS=1, 2                              |                                              |
|       | ОК                                             |                                              |
| 注意事项  | 在发送数据之前需要设置。                                   |                                              |

# 6.33 设置上报模式 +CRM

### 表格 40 设置上报模式

| 命令类型  | 命令格式                                                                 |          | 响应                                                 |
|-------|----------------------------------------------------------------------|----------|----------------------------------------------------|
| 测试命令  | AT+CRM=?                                                             |          | +CRM:"reportMode", "reportInterval"                |
|       |                                                                      |          | ОК                                                 |
| 查询命令  | AT+CRM?                                                              |          | +CTXP: <reportmode>, [reportInterval]</reportmode> |
|       |                                                                      |          | ОК                                                 |
| 执行命令  | AT+CTXP= <reportmode>,[rep</reportmode>                              | ortInter | OK                                                 |
|       | val]                                                                 |          | 或者                                                 |
|       |                                                                      |          | +CME ERROR: <err></err>                            |
| 参数说明  | 此指令主要用于测试用途。                                                         |          |                                                    |
| 返回值说明 | <reportmode>:</reportmode>                                           |          |                                                    |
|       | 0-                                                                   |          | 非周期上报数据;                                           |
|       | 1-                                                                   |          | 周期上报数据;                                            |
|       | <reportinterval>: 此参数只在周期上报数据时才有。周期上报数据的时间间隔,单位: s。</reportinterval> |          |                                                    |
|       | 对于不同的 DR, 允许的最小周期都是不同的,采用周期等级定义,如下表。                                 |          |                                                    |
|       | 速率\周期(s)\等级                                                          | LV1 LV   | 2                                                  |
|       |                                                                      |          |                                                    |

|      | DR0                      | 150     | 300    |                              |
|------|--------------------------|---------|--------|------------------------------|
|      | DR1                      | 75      | 150    |                              |
|      | DR2                      | 35      | 70     |                              |
|      | DR3                      | 15      | 30     |                              |
|      | DR4                      | 10      | 20     |                              |
|      | DR5                      | 5       | 10     |                              |
|      |                          |         |        |                              |
|      | <err>: error代码,详见《</err> | (AT con | mand s | et for User Equipment (UE)》。 |
| 示例   | <b>AT</b> +CRM=1, 10     |         |        |                              |
|      | ОК                       |         |        |                              |
| 注意事项 | 在发送数据之前需要设置。             |         |        |                              |

#### 6.34 设置发送功率 +CTXP

| 命令类型  | 命令格式                                           | 响应                            |  |  |
|-------|------------------------------------------------|-------------------------------|--|--|
| 测试命令  | AT+CTXP=?                                      | +CTXP:"value"                 |  |  |
|       |                                                | ОК                            |  |  |
| 查询命令  | AT+CTXP?                                       | +CTXP: <value></value>        |  |  |
|       |                                                | ОК                            |  |  |
| 执行命令  | AT+CTXP= <value></value>                       | ОК                            |  |  |
|       |                                                | 或者                            |  |  |
|       |                                                | +CME ERROR: <err></err>       |  |  |
| 参数说明  | <value>: 为发送功率大小,出厂值为0,</value>                |                               |  |  |
| 返回值说明 | 实际取值范围与具体产品型号有关,CN                             | 470的取值范围:                     |  |  |
|       | 0 - 20dBm                                      |                               |  |  |
|       | 1 - 17dBm                                      |                               |  |  |
|       | 2 - 16dBm                                      |                               |  |  |
|       | 3 - 14dBm                                      |                               |  |  |
|       | 4 - 12dBm                                      |                               |  |  |
|       | 5 - 10dBm                                      |                               |  |  |
|       | 6 - 7dBm                                       |                               |  |  |
|       | 7 - 5dBm                                       |                               |  |  |
|       | 8 - 2dBm                                       |                               |  |  |
|       | <pre><err>: error代码, 详见《AT command</err></pre> | set for User Equipment (UE)》。 |  |  |
| 示例    | AT+CTXP=1                                      |                               |  |  |
|       | ОК                                             |                               |  |  |
| 注意事项  | 在发送数据之前需要设置。                                   |                               |  |  |

6.35 验证网络连接 +CLINKCHECK

| 命令类型  | 命令格式                               | 响应                              |  |  |
|-------|------------------------------------|---------------------------------|--|--|
| 测试命令  | AT+CLINKCHECK=?                    | +CLINKCHECK:"value"             |  |  |
|       |                                    | ОК                              |  |  |
| 执行命令  | AT+CLINKCHECK= <value></value>     | ОК                              |  |  |
|       |                                    | 或者                              |  |  |
|       |                                    | +CME ERROR: <err></err>         |  |  |
| 参数说明  | <value>: 为Link Check使能控制</value>   |                                 |  |  |
| 返回值说明 | 0 – 不使能Link Check                  |                                 |  |  |
|       | 1 — 执行一次Link Check                 |                                 |  |  |
|       | 2 - 模块自动在每次上行数据包中携带                | linkcheck命令。                    |  |  |
|       | 返回OK,设置成功.                         |                                 |  |  |
|       | 若X1=1,等待一段时间后,会返回第二条响应信息,格式如下:     |                                 |  |  |
|       | +CLINKCHECK:Y0, Y1, Y2, Y3, Y4     |                                 |  |  |
|       |                                    |                                 |  |  |
|       | YO 表示Link Check结果:                 |                                 |  |  |
|       |                                    | 0 - 表示本次Link Check执行            |  |  |
|       | 成功                                 |                                 |  |  |
|       |                                    | 非0 - 表示本次Link Check执            |  |  |
|       | 行失败                                |                                 |  |  |
|       | Y1 为DemodMargin                    |                                 |  |  |
|       | Y2 为NbGateways                     |                                 |  |  |
|       | Y3 为本次下行的RSSI                      |                                 |  |  |
|       | Y4 为本次下行的SNR                       |                                 |  |  |
|       | <err>: error代码,详见《AT command</err> | l set for User Equipment (UE)》。 |  |  |
| 示例    | AT+CLINKCHECK=1                    |                                 |  |  |
|       | OK                                 |                                 |  |  |
|       | +CLINKCHECK: 0, 0, 1, -68, 8       |                                 |  |  |
| 注意事项  | 在发送数据之前需要设置。                       |                                 |  |  |

# 6.36 使能 ADR +CADR

## 表格 43 使能 ADR

| 命令类型  | 命令格式                      | 响应                      |
|-------|---------------------------|-------------------------|
| 测试命令  | AT+CADR =?                | +CADR:"value"           |
|       |                           | ОК                      |
| 查询命令  | AT+CADR?                  | +CADR: <value></value>  |
|       |                           | ОК                      |
| 执行命令  | AT+CADR = <value></value> | ОК                      |
|       |                           | 或者                      |
|       |                           | +CME ERROR: <err></err> |
| 参数说明  | <value>: 如下。</value>      |                         |
| 返回值说明 | ADR使能控制,出厂值为1             |                         |
|       | 0 - ADR不使能                |                         |

|      | 1 - ADR使能                                                        |
|------|------------------------------------------------------------------|
|      | <err>: error代码,详见《AT command set for User Equipment (UE)》。</err> |
| 示例   | AT+CADR=1                                                        |
|      | ОК                                                               |
| 注意事项 | 在发送数据之前需要设置。默认开启ADR。                                             |

# 6.37 设置接收窗口参数 +CRXP

# 表格 44 设置接收窗口参数

| 命令类型  | 命令格式                                                                                              | 响应                                                                                                 |
|-------|---------------------------------------------------------------------------------------------------|----------------------------------------------------------------------------------------------------|
| 测试命令  | AT+CRXP=?                                                                                         | +CRXP:"RX1DRoffest", "RX2DataRate", "RX2Frequency                                                  |
|       |                                                                                                   | "                                                                                                  |
|       |                                                                                                   | ОК                                                                                                 |
| 查询命令  | AT+CRXP?                                                                                          | +CRXP: <rx1droffest>,<rx2datarate>,<rx2frequenc< td=""></rx2frequenc<></rx2datarate></rx1droffest> |
|       |                                                                                                   | y>                                                                                                 |
|       |                                                                                                   | ОК                                                                                                 |
| 执行命令  | AT+CRXP= <rx1droffest>, <rx2datarat< td=""><td>ОК</td></rx2datarat<></rx1droffest>                | ОК                                                                                                 |
|       | e>, <rx2frequency></rx2frequency>                                                                 | 或者                                                                                                 |
|       |                                                                                                   | +CME ERROR: <err></err>                                                                            |
| 参数说明  | <rx1droffest>,<rx2datarate>,<rx2frequency>详见LoRaWAN协议。</rx2frequency></rx2datarate></rx1droffest> |                                                                                                    |
| 返回值说明 |                                                                                                   |                                                                                                    |
|       | <err>: error代码, 详见《AT command set for User Equipment (UE)》。</err>                                 |                                                                                                    |
| 示例    | AT+CRXP=1, 1, 47100000                                                                            |                                                                                                    |
|       | ОК                                                                                                |                                                                                                    |
| 注意事项  | 在发送数据之前需要设置。不设置用默认值。                                                                              |                                                                                                    |

#### 6.38 设置频率表 +CFREQLIST

# 表格 45 设置频率表

| 命令类型  | 命令格式                                                                           | 响应                                                                                     |
|-------|--------------------------------------------------------------------------------|----------------------------------------------------------------------------------------|
| 测试命令  | AT+CFREQLIST=?                                                                 | +CFREQLIST:"ULDL", "method", "number", "freqlist"                                      |
|       |                                                                                | ОК                                                                                     |
| 查询命令  | AT+CFREQLIST?                                                                  | +CFREQLIST: <uldl>, <method>, <number>, <freqlist></freqlist></number></method></uldl> |
|       |                                                                                | ОК                                                                                     |
| 执行命令  | AT+CFREQLIST= <uldl>, <method>, <num< td=""><td>ОК</td></num<></method></uldl> | ОК                                                                                     |
|       | ber>, <freqlist></freqlist>                                                    | 或者                                                                                     |
|       |                                                                                | +CME ERROR: <err></err>                                                                |
| 参数说明  | ULDL表示设置发送还是接收频率                                                               |                                                                                        |
| 返回值说明 | 1-UL;                                                                          |                                                                                        |
|       | 2-DL;对于异频,需要设置下行接收频点。对于同频,不需要。                                                 |                                                                                        |
|       | method为频率设置方式                                                                  |                                                                                        |
|       | 1 - 频率表按照根据起始频率与信道带宽,信道个数,自                                                    |                                                                                        |
|       | 动生成                                                                            |                                                                                        |

|      | 2 - 单独设置逻辑信道对应的指定频率                                                                        |  |
|------|--------------------------------------------------------------------------------------------|--|
|      | number为信道个数,有效范围1 <sup>~</sup> 16。注意与基站协同配合。                                               |  |
|      | freqlist为根据X1参数设置相关;                                                                       |  |
|      | method=1,则freqlist为起始频率,单位Hz;                                                              |  |
|      | method=2,则freqlist可能为多个参数,取决于number,单位Hz;                                                  |  |
|      |                                                                                            |  |
|      | <err>: error代码,详见《AT command set for User Equipment (UE)》。</err>                           |  |
| 示例   | AT+CFREQLIST=1, 2, 8, 475300000, 475500000, 475700000, 475900000, 763000000, 476500000, 47 |  |
|      | 6700000, 476900000                                                                         |  |
|      | ОК                                                                                         |  |
| 注意事项 | 可选,设置掩码和设置频率表的AT指令选其一。                                                                     |  |

# 6.39 设置发收时延 +CRX1DELAY

# 表格 46 设置 Rx1 时延

| 命令类型  | 命令格式                                                              | 响应                          |
|-------|-------------------------------------------------------------------|-----------------------------|
| 测试命令  | AT+CRX1DELAY=?                                                    | +CRX1DELAY:"Delay"          |
|       |                                                                   | ОК                          |
| 查询命令  | AT+CRX1DELAY?                                                     | +CRX1DELAY: <delay></delay> |
|       |                                                                   | OK                          |
| 执行命令  | AT+CRX1DELAY= <delay></delay>                                     | ОК                          |
|       |                                                                   | 或者                          |
|       |                                                                   | +CME ERROR: <err></err>     |
| 参数说明  | Delay: 发送后多久打开RX1窗口, 单位: s;                                       |                             |
| 返回值说明 | <err>: error代码, 详见《AT command set for User Equipment (UE)》。</err> |                             |
| 示例    | AT+CRX1DELAY=2                                                    |                             |
|       | ОК                                                                |                             |
| 注意事项  | 设置发送后多久打开RX1窗口,在发送数                                               | 数据之前设置。不设置时为协议默认值。          |

# 6.40 保存 MAC 参数设置 +CSAVE

#### 表格 47 保存 MAC 参数设置

| 命令类型  | 命令格式                                                              | 响应                      |
|-------|-------------------------------------------------------------------|-------------------------|
| 测试命令  | AT+CSAVE=?                                                        | +CSAVE                  |
|       |                                                                   | ОК                      |
| 执行命令  | AT+CSAVE                                                          | ОК                      |
|       |                                                                   | 或者                      |
|       |                                                                   | +CME ERROR: <err></err> |
| 参数说明  | 该命令保存配置参数到EERPOM中                                                 |                         |
| 返回值说明 | 在执行AT+RESET命令后,模块将使用新的MAC配置参数进行网络初始化与运行。                          |                         |
|       | <err>: error代码, 详见《AT command set for User Equipment (UE)》。</err> |                         |
| 示例    | AT+CSAVE                                                          |                         |
|       | ОК                                                                |                         |

# 6.41 恢复 MAC 默认参数 +CRESTORE

# 表格 48 恢复 MAC 默认参数

| 命令类型  | 命令格式                                                              | 响应                      |
|-------|-------------------------------------------------------------------|-------------------------|
| 测试命令  | AT+CRESTORE=?                                                     | +CRESTORE               |
|       |                                                                   | ОК                      |
| 执行命令  | AT+CRESTORE                                                       | ОК                      |
|       |                                                                   | 或者                      |
|       |                                                                   | +CME ERROR: <err></err> |
| 参数说明  | 该命令恢复MAC默认配置参数到EERPOM中。                                           |                         |
| 返回值说明 | <err>: error代码, 详见《AT command set for User Equipment (UE)》。</err> |                         |
| 示例    | AT+CRESTORE                                                       |                         |
|       | OK                                                                |                         |
| 注意事项  | 在发送数据之前需要保存。                                                      |                         |

# 6.42 配置中继过滤器 +CREPEATERFILTER

# 表格 49 配置中继过滤器

| 命令类型  | 命令格式                                                                                                    | 响应                                                                 |  |
|-------|----------------------------------------------------------------------------------------------------|--------------------------------------------------------------------|--|
| 测试命令  | AT+CREPEATERFILTER=?                                                                                            | +CREPEATERFILTER: <paratag1>,<paratag2>,&lt;</paratag2></paratag1> |  |
|       |                                                                                                    | ParaTag3>, [ParaTag4]                                              |  |
|       |                                                                                                    | ОК                                                                 |  |
| 查询命令  | AT+CREPEATERFILTER?                                                                                             | +CREPEATERFILTER: <paratag1>,<paratag2>,&lt;</paratag2></paratag1> |  |
|       |                                                                                                    | ParaTag3>, [ParaTag4]                                              |  |
|       |                                                                                                    | ОК                                                                 |  |
| 执行命令  | AT+CREPEATERFILTER= <paravalue1>,[</paravalue1>                                                                 | ОК                                                                 |  |
|       | ParaValue2],[ParaValue4]                                                                                        | 或者                                                                 |  |
|       |                                                                                                    | +CME ERROR: <err></err>                                            |  |
| 参数说明  | <paratag1>, <paratag2>,[ParaTag4]: 参数1, 2,4的名称;</paratag2></paratag1>                                           |                                                                    |  |
| 返回值说明 | [ParaValue1], [ParaValue2],[ParaValue4]: 参数1, 2,4的参数值;                                                          |                                                                    |  |
|       | ParaTag1 表示执行添加过滤条件还是删除过滤条件操作, ParaTag1取值范围:                                                                    |                                                                    |  |
|       | 0- 添加过滤条件;                                                                                                    |                                                                    |  |
|       | 1- 删除过滤条件;                                                                                                    |                                                                    |  |
|       | ParaTag2       表示使用哪种参数过滤数据包。ParaTag2取值范围:         0 - DevEUI;       通过DevEUI/DevAddr过滤数据包,此时只需设置一个参数ParaTag3,为 |                                                                    |  |
|       |                                                                                                    |                                                                    |  |
|       | DevEUI, 64bit,格式设置为X1 X2X8                                                                                      | (X1, X2,X8为16进制的8个字节);                                             |  |
|       | 1 — DevOUI+NetID; 通过DevOUI/NetID;                                                                               | 过滤数据包;此时需设置2个参数,ParaTag3为                                          |  |
|       | OUI, 24bit, 格式为X1X2X3 (X1,X2,                                                                                   | X3为16进制的3个字节); <b>ParaTag4</b> 为NetID,                             |  |
|       | 24bit是,格式为X1X2X3(X1,X2, X3为                                                                                     | 16进制的3个字节);                                                        |  |
|       |                                                                                                    |                                                                    |  |
|       | <err>: error代码, 详见《AT command</err>                                                                             | set for User Equipment (UE)》。                                      |  |

| 示例   | AT+CREPEATERFILTER=0, 1, 004a77, 000033<br>OK |  |
|------|-----------------------------------------------|--|
|      | +CJOIN:OK                                     |  |
| 注意事项 | 只有中继需要。                                       |  |